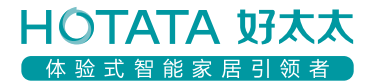

# 好太太智能窗帘

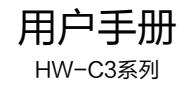

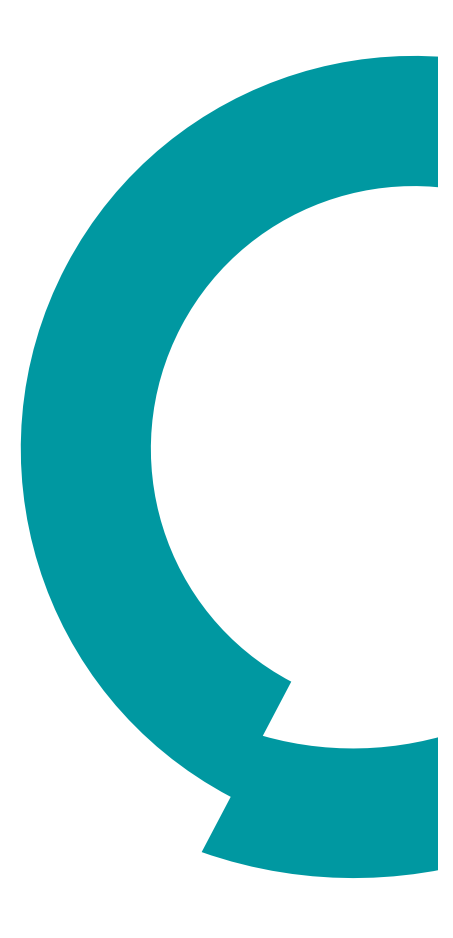

## 一、安装APP

使用前,请扫描下方二维码进行安装。或IOS用户到苹 果App Store,安卓手机到华为应用市场、百度应用市 场、腾讯应用宝或360应用市场,下载安装"好太太智 联"APP。

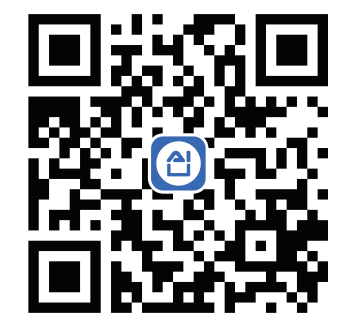

安卓/苹果安卓二维码

## 二、注册登录

阅读并勾选【已阅读并同意好太太服务协议】,点击【注册/登录】进入<登录页>,输入正确账号和密码,点击登录即可。没有账号请先点击左下角【免费注册】进行账号注册。

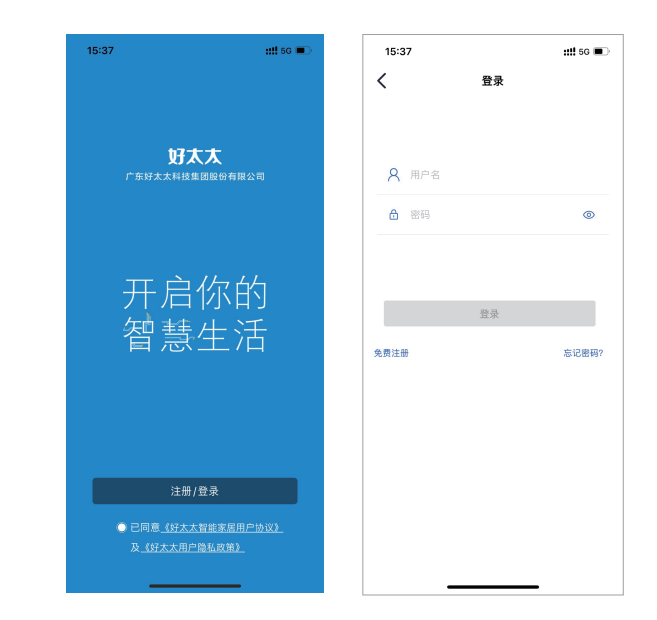

## 三、添加设备

确保手机连接上2.4GHz的Wi−Fi,点击右上角【+】进入 <扫描添加设备>页,扫描插电款智能窗帘遥控器背面配网 二维码。(或【点击添加设备】按照设备型号添加。)

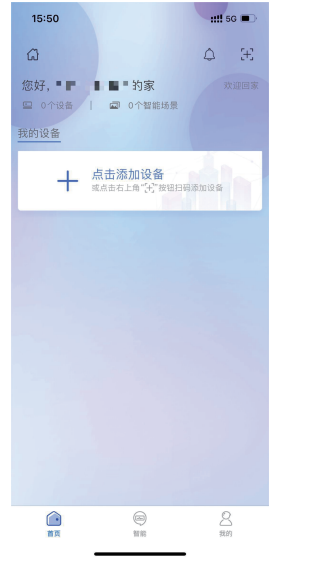

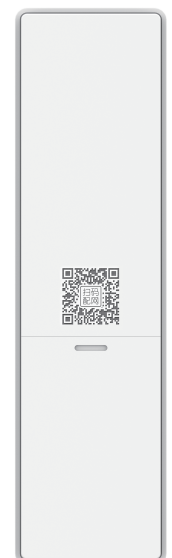

# 四、进入配网

1.按照APP提示接入窗帘 电源后点击<下一步>。 2.将按照APP提示长按【SET-2】 直至指示灯闪烁,勾选【指示灯闪 烁】,点击<下一步>。

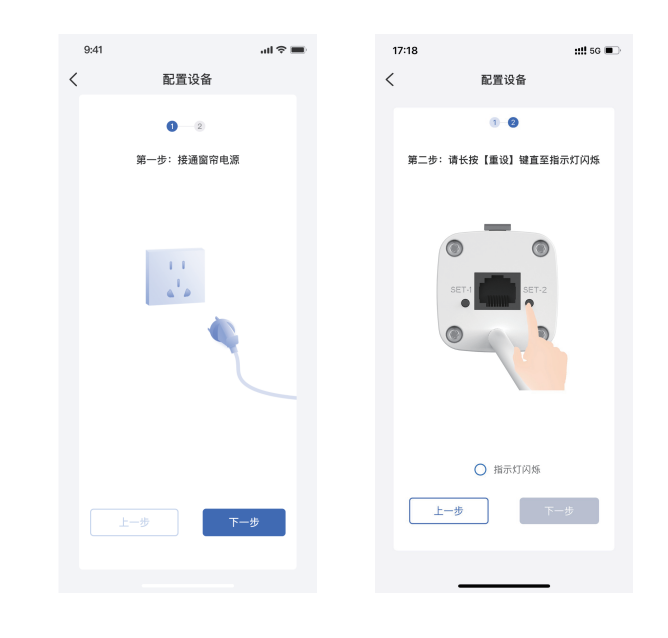

#### 3.<设置Wi-Fi>页:输入Wi-Fi密码,点击<下一步>。

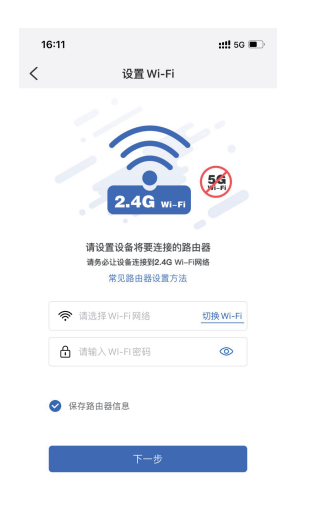

4.<绑定页>: 进入自动配网过程(此过程约需60s),之后页 面会提示绑定结果。(接入Wi-Fi确保是2.4GHz)

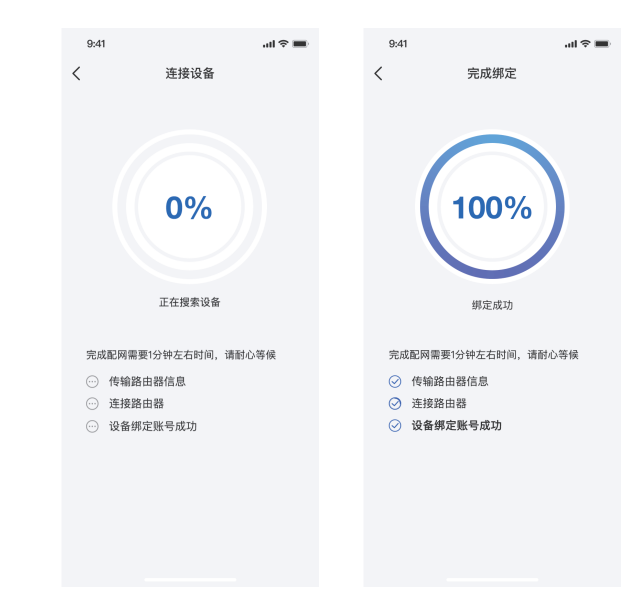

5.绑定失败后,点击<再试一次>,重新尝试绑定设备。

## 五、设备操作

#### 1.全关:点击【全关】按钮,窗帘会自动全部关闭。

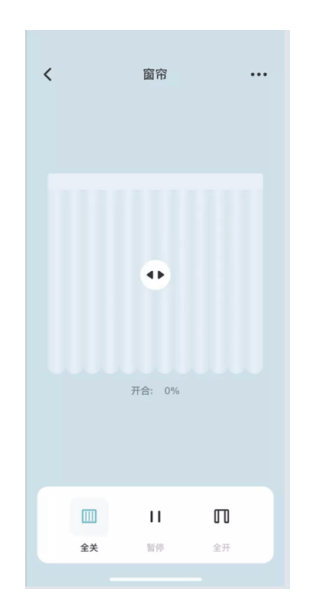

#### 2.全开:点击【全开】按钮,窗帘会自动全部开启。

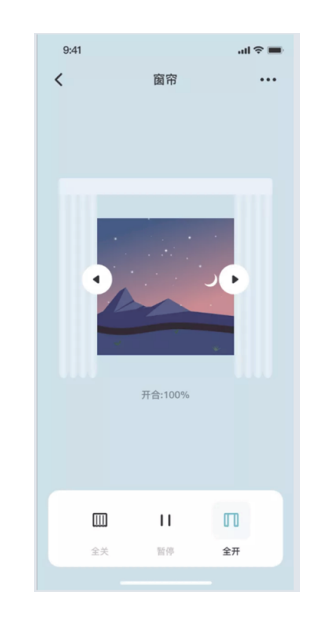

#### 3.暂停:点击【暂停】按钮,窗帘会在开关的过程中停止 运行。

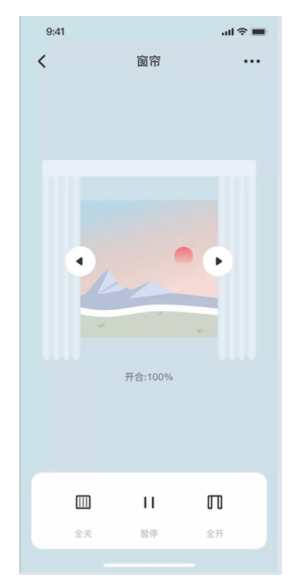

六、分享设备

(一)如何分享设备

1.进入<我的>页,点击【设备分享】按钮,进入<分享设 备>页。

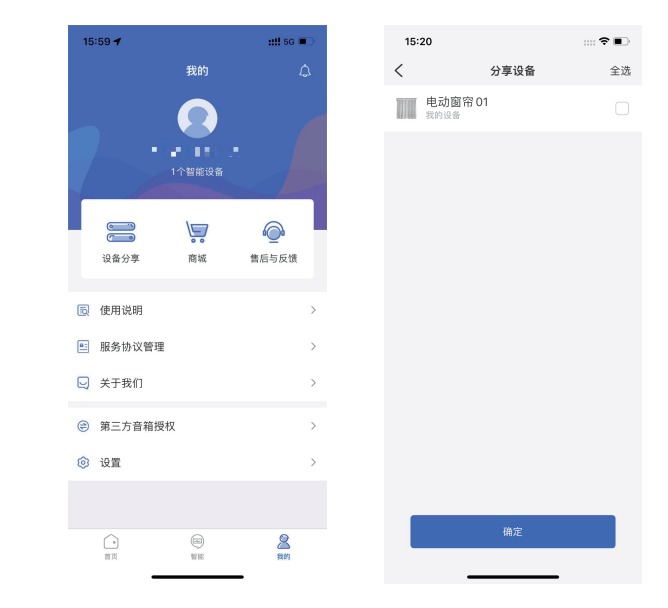

2.<分享设备>页:选择需要分享的设备(可单选,也可多选),点击【确定】按钮生成分享二维码。出示页面上的二维码给需要授权的用户扫码绑定。(受邀绑定用户,后续步骤参考第三点添加设备,进行扫码绑定授权设备。)

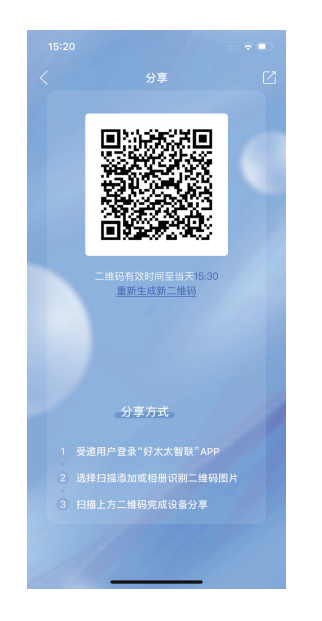

#### (二)查看设备共享消息

点击<首页> 🗘 按钮进入<消息中心>,点击【设备共享】, 即可查看所有我分享的,我接收到的所有共享设备消息。

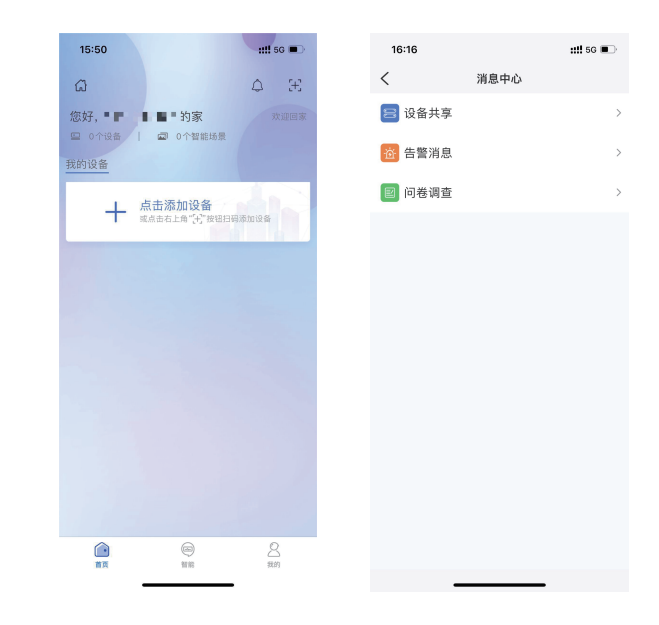

#### 七、解绑设备

点击<首页>我的设备下的窗帘图标,进入窗帘的详情页,点击右上角【···】图标,进入<更多>页。点击【解绑设备】按钮,选择解绑原因,点击【仍要解绑】按钮,弹出提示解绑成功,点击【确认】按钮完成解绑。

| 15:20    |      | :::: 🗢 🔳 | 16:31  |      | ::!! 5G 🔳 |
|----------|------|----------|--------|------|-----------|
| <        | 更多   |          | <      | 更多   |           |
| 功能设置     |      |          | 功能设置   |      |           |
| 开合方向变换   |      | >        | 开合方向变换 |      | >         |
| 通用设置     |      |          | 通用设置   |      |           |
| 设备名称     |      | 智能窗帘 >   | 设备名称   |      | 电动窗帘01 >  |
| 房间位置     |      | >        | 房间位置   |      | >         |
| 设备信息     |      | >        | 设备     |      |           |
| K B LL/C |      |          | W.B.   | 解绑成功 |           |
| 设备共享     |      | >        | 设备     | 确认   | >         |
| 帮助与反馈    |      | >        | 帮助与反馈  |      | >         |
|          |      |          |        |      |           |
|          |      |          |        |      |           |
|          |      |          |        |      |           |
|          |      |          |        |      |           |
|          |      |          |        |      |           |
|          | 解绑设备 |          |        | 解绑设备 |           |
| _        |      |          | _      |      |           |

## 八、天猫精灵、小爱等语音操作说明

进入<我的>点击<使用说明>,进入<好太太智能设备使用说明>页,点 击<APP通用说明书>按钮,点击<如何实现天猫精灵语音控制>或者点 击<如何实现小爱音箱语音控制>,后续操作参照页面的指示。

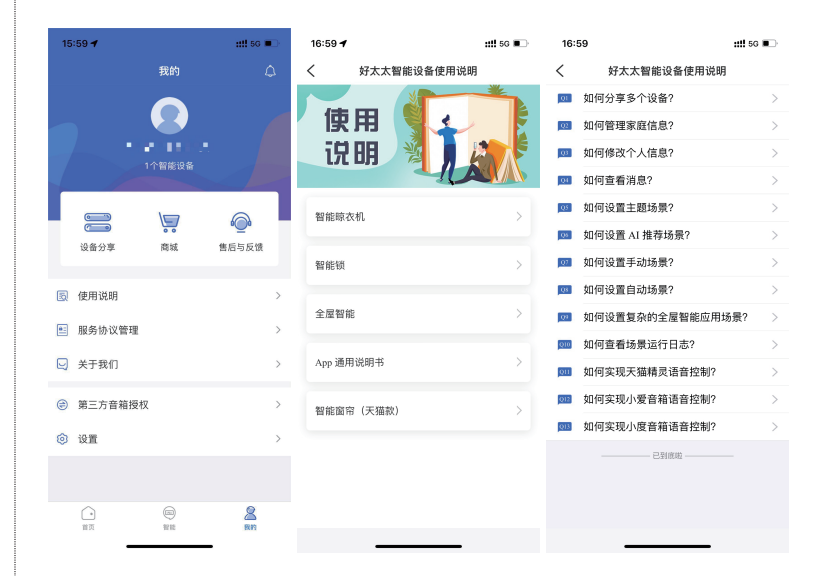

公司名称: 广东好太太智能家居有限公司

公司地址: 广州市番禺区化龙镇石化路21号

服务电话: 400-716-2229

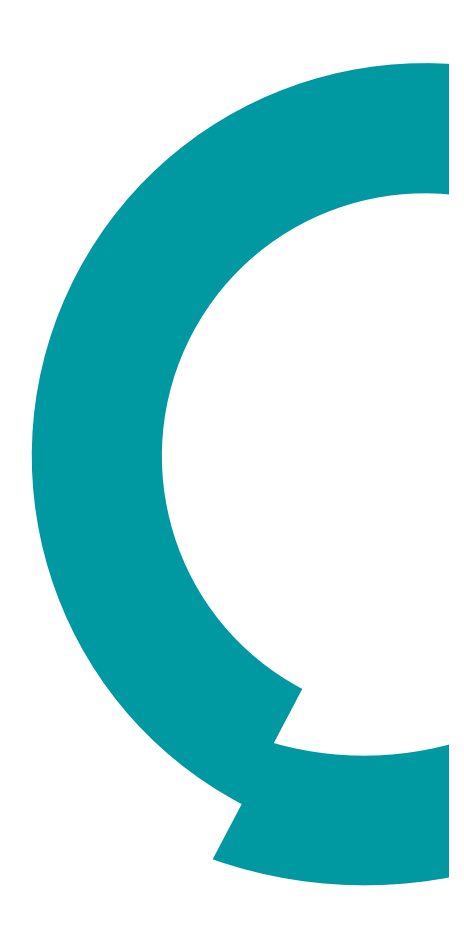